# Windows 10 version 1909 令和3年4月 WindowsUpdate に伴う スクロールバー表示不具合への対応

# 対応方法②

「2021年4月月例アップデート(KB5001337)」を削除する

(2021/04/16)

株式会社 熊本計算センター

(作業前にご確認ください)

●作業中のファイル等がありましたら保存をして閉じてください。

●現在作業を行っている端末を「システムのデータベースサーバ」としてお使いの場合は、施設内のシステムを閉じてください。

1. スタートメニューより「設定」を起動してください。

| ease and a second second second second second second second second second second second second second second se |                                                                                                    |                                            |
|----------------------------------------------------------------------------------------------------|----------------------------------------------------------------------------------------------------|--------------------------------------------|
| Microsoft Edge                                                                                                  |                                                                                                    |                                            |
| Windows 10 Peter                                                                                                |                                                                                                    |                                            |
| ≡ <b>ス</b> 9-ь                                                                                                  | 仕事効率化                                                                                                    |                                            |
|                                                                                                    | Image: state state stat |                                            |
| (8) USER                                                                                                    |                                                                                                    |                                            |
| ト<br>۲<br>۲<br>۲<br>۲<br>۲<br>۲<br>۲<br>۲<br>۲<br>۲<br>۲<br>۲<br>۲<br>۲<br>۲<br>۲<br>۲<br>۲<br>۲                |                                                                                                    |                                            |
| ☑ ピクチャ                                                                                                    |                                                                                                    |                                            |
| ② 設定                                                                                                    | Ar I ~                                                                                                    |                                            |
| () 電源                                                                                                    |                                                                                                    |                                            |
| €  ₽  ここに入力して検索                                                                                                 | o e 🔒 🔒 😭                                                                                                    | ^ ତ 및 4୬A <sup>18:49</sup><br>2021/04/15 😽 |

2. 「更新とセキュリティ」をクリックしてください。

| BE                                     | <b>USER</b><br>ローカル アカウント<br>サインイン        | ConeDriveWindowsサインイン最終チェック間前          | - ロ ×<br>s Update リワード<br>2日時:5時 サインイン   |
|----------------------------------------|-------------------------------------------|----------------------------------------|------------------------------------------|
|                                        | 設定の検索                                     | ٩                                      |                                          |
| システム     ディスプレイ、サウンド、通知、電源             | EFでで<br>Bluetooth、プリンター、マウス               | 電話<br>Android、iPhone のリンク              | <b>ネットワークとインターネット</b><br>Wi-Fi、機内モード、VPN |
| 個人用設定<br>背景、ロック画面、色                    | アプリ<br>アンインストール、既定値、オブション<br>の機能          | <b>アカウント</b><br>アカウント、メール、同期、職場、家<br>族 | 時刻と言語     音声認識、地域、日付                     |
| ゲーム<br>ゲームバー、キャプチャ、ブロードキャス<br>ト、ゲームモード |                                           | <b>検索</b><br>マイファイル、アクセス許可の検索          | Cortana<br>Cortana の言語、アクセス許可、通<br>知     |
|                                        | 更新とセキュリティ<br>Windows Update、回復、バック<br>アップ |                                        |                                          |
|                                        |                                           |                                        |                                          |

<次頁へ続きます>

## 3. 「更新の履歴を表示する」を押下してください。

| ← 設定                      | - 🗆 X                                                        |
|---------------------------|--------------------------------------------------------------|
| 命 ホ−ム                     | Windows Update                                               |
| 設定の検索                     | <ul> <li>最新の状態です</li> <li>最終517%クロ時、今日、13/23</li> </ul>      |
| 更新とセキュリティ                 | 更新プログラムのチェック                                                 |
| ⊖ Windows Update          | ○ 更新を7日間一時停止                                                 |
| 山 配信の最適化                  | 「詳細オブション」に移動して、一時停止期間を変更します                                  |
| Windows セキュリティ            | <ul> <li>アクティブ時間の変更</li> <li>現在は 8:00 から 17:00 まで</li> </ul> |
| 〒 バックアップ                  | ・ 更新の履歴を表示する<br>デバイスにインストールされている更新プログラムを表示する                 |
| ⊘ トラブルシューティング             |                                                              |
| 꼰 回復                      | 通知の大利コノトロールであた                                               |
| ⊘ ライセンス認証                 |                                                              |
| <u> </u> デバイスの検索          | 最新の更新プログラムに関する情報をお探しですか?<br>詳細情報                             |
| ₩ 開発者向け                   |                                                              |
| 茵 Windows Insider Program | 関連するリンク<br>ストレージを確認する                                        |
|                           | OS ビルドとシステム情報                                                |
|                           |                                                              |
|                           | 2 フィードバックの送信                                                 |

#### 4. 「更新プログラムをアンインストールする」をクリックしてください。

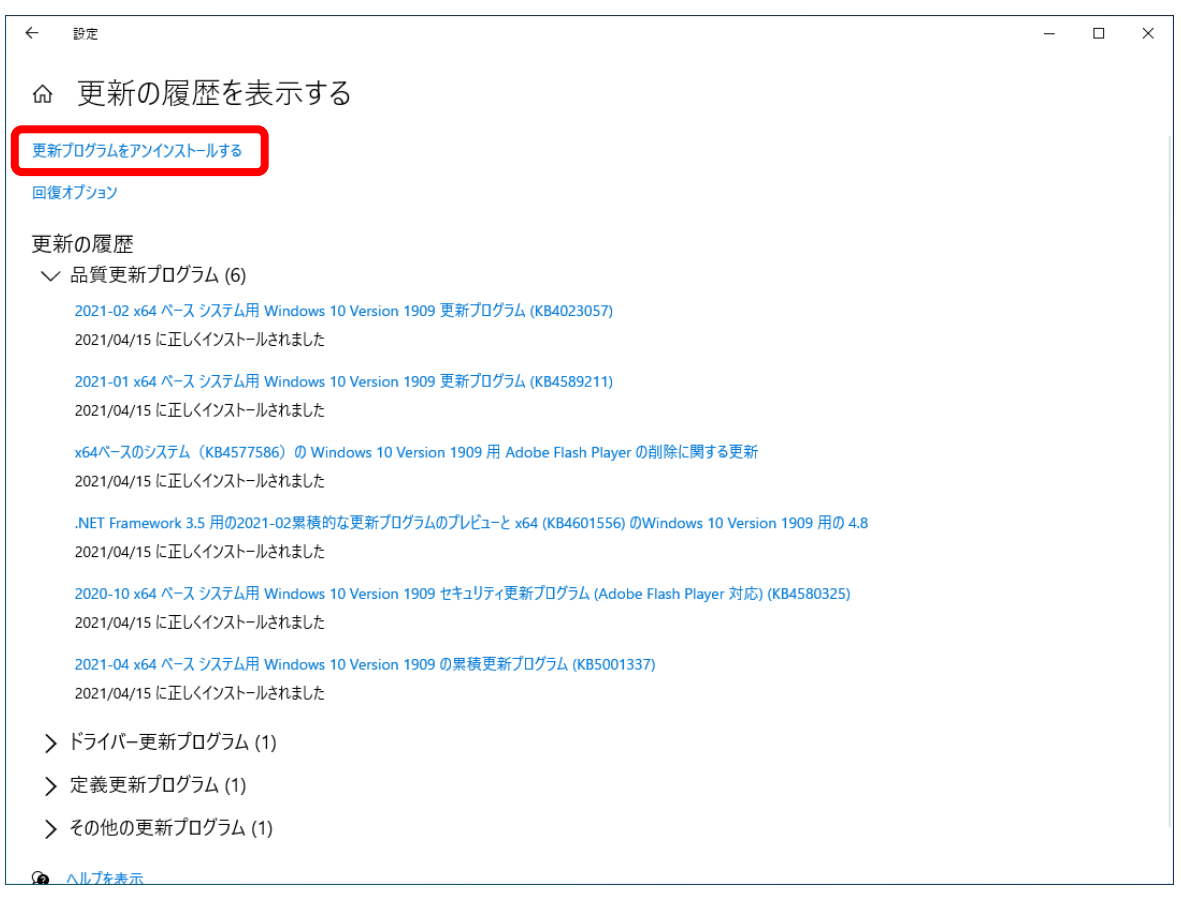

### 5. インストールされた更新プログラムの一覧が表示されます。

「<mark>Microsoft Windows(KB5001337)のセキュリティ更新プログラム</mark>」を選択してダブルクリックまたは右クリックして「アンインスト ール」を押下してください。

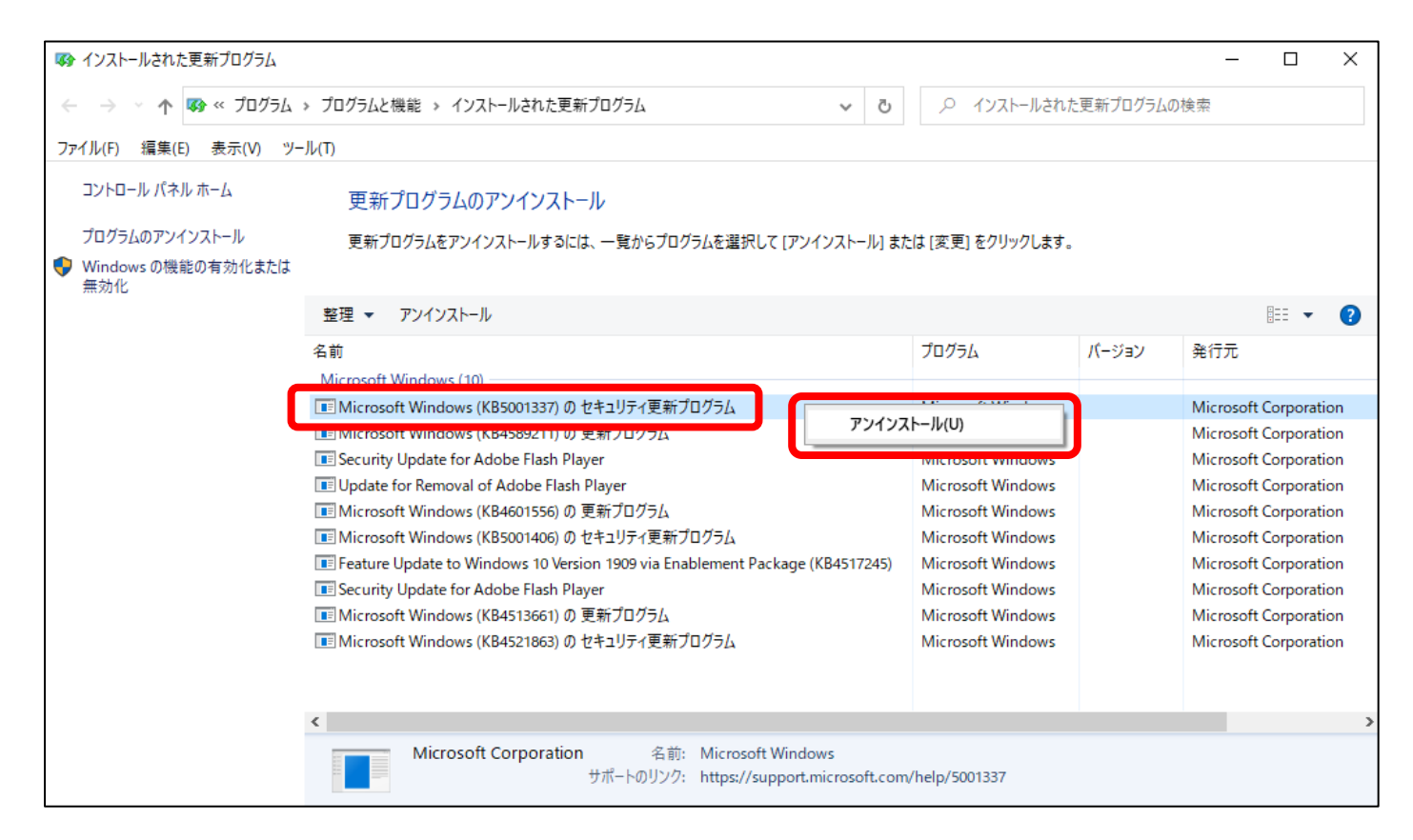

#### 6. アンインストール確認メッセージが表示されますので「はい(Y)」を押下してください。

| 🐼 インストールされた更新プログラム                            |                                                                                             |                   |       | – 🗆 ×                                          |  |
|-----------------------------------------------|---------------------------------------------------------------------------------------------|-------------------|-------|------------------------------------------------|--|
| ←      →                                      | ← → ✓ ↑ 🐼 ベ プログラム → プログラムと機能 → インストールされた更新プログラム                                             |                   |       |                                                |  |
| ファイル(F) 編集(E) 表示(V) ツー                        | -J/(T)                                                                                      |                   |       |                                                |  |
| コントロール パネル ホーム                                | 更新プログラムのアンインストール                                                                            |                   |       |                                                |  |
| プログラムのアンインストール<br>♥ Windows の機能の有効化または<br>無効化 | 更新プログラムをアンインストールするには、一覧からプログラムを選択して [アンインストール] また                                           | とは [変更] をクリックします。 | •     |                                                |  |
|                                               | 整理 ▼ アンインストール                                                                               | _                 |       | EE 🔻 ?                                         |  |
|                                               | 名前 更新プログラムのアンインストール                                                                         | グラム               | バージョン | 発行元                                            |  |
|                                               | Microsoft Windows (10<br>III Microsoft Windows (10                                          |                   |       | Microsoft Corporation                          |  |
|                                               | I Microsoft Windows                                                                         | rosoft Windows    |       | Microsoft Corporation                          |  |
|                                               | Security Update for A     Update for Removal of Adobe Flash Player                          | Microsoft Windows |       | Microsoft Corporation<br>Microsoft Corporation |  |
|                                               | III Microsoft Windows (KB4601556) の 更新プログラム                                                 | Microsoft Windows |       | Microsoft Corporation                          |  |
|                                               | III Microsoft Windows (KB5001406)のセキュリティ更新プログラム                                             | Microsoft Windows |       | Microsoft Corporation                          |  |
|                                               | E Feature Update to Windows 10 Version 1909 via Enablement Package (KB4517245)              | Microsoft Windows |       | Microsoft Corporation                          |  |
|                                               | III Microsoft Windows (KB4513661)の更新プログラム                                                   | Microsoft Windows |       | Microsoft Corporation                          |  |
|                                               | TET Microsoft Windows (KB4521863) の セキュリティ更新プログラム                                           | Microsoft Windows |       | Microsoft Corporation                          |  |
|                                               |                                                                                             |                   |       |                                                |  |
|                                               | ٢                                                                                           |                   |       | >                                              |  |
|                                               | Air: Microsoft Corporation 名前: Microsoft Windows<br>サポートのリンク: https://support.microsoft.com | /help/5001337     |       |                                                |  |

# 7. アンインストールが実行されます。(5~10分かかります。 ※環境により異なります。)

| 🚯 インストールされた更新プログラム                                                              |                                                                                                    |                                                                                  |                  |       | - 🗆 X                 |  |  |
|---------------------------------------------------------------------------------|----------------------------------------------------------------------------------------------------|----------------------------------------------------------------------------------|------------------|-------|-----------------------|--|--|
| ← → 、 ↑ 🐼 、 プログラム > プログラムと機能 > インストールされた更新プログラム v 0      // インストールされた更新プログラムの検索 |                                                                                                    |                                                                                  |                  |       |                       |  |  |
| ファイル(F) 編集(E) 表示(V) ツ-                                                          | -Jl/(T)                                                                                               |                                                                                  |                  |       |                       |  |  |
| コントロール パネル ホーム                                                                  | 更新プログラムのアンインストール                                                                                      |                                                                                  |                  |       |                       |  |  |
| プログラムのアンインストール<br>♥ Windows の機能の有効化または<br>無効化                                   | プログラムのアンインストール 更新プログラムをアンインストールするには、一覧からプログラムを選択して [アンインストール] または [変更] をクリックします。 ♥ Windows の機能の有効化または |                                                                                  |                  |       |                       |  |  |
|                                                                                 | 整理 マ アンインス                                                                                            | Microsoft Windows                                                                | X                |       | :== 🔹 ?               |  |  |
|                                                                                 | 名前<br>Microsoft Windows                                                                               | 更新プログラムがアンインストールされるまでお待ちく                                                        | ( <del>5</del> 4 | バージョン | 発行元                   |  |  |
|                                                                                 | Microsoft Windov                                                                                      | さい。これには数分かかる場合があります。                                                             | osoft Window     | s     | Microsoft Corporation |  |  |
|                                                                                 | Microsoft Window                                                                                      |                                                                                  | osoft Window     | s     | Microsoft Corporation |  |  |
|                                                                                 | Security Update for                                                                                   |                                                                                  | osoft Window     | s     | Microsoft Corporation |  |  |
|                                                                                 | Update for Remov                                                                                      |                                                                                  | osoft Window     | s     | Microsoft Corporation |  |  |
|                                                                                 | Microsoft Window                                                                                      | ++1)/7/                                                                          | osoft Window     | s     | Microsoft Corporation |  |  |
|                                                                                 | Microsoft Windov                                                                                      |                                                                                  | osoft Window     | s     | Microsoft Corporation |  |  |
|                                                                                 | Feature Update to                                                                                     | Windows 10 Version 1909 via Enablement Package (KB4517245)                       | Microsoft Window | s     | Microsoft Corporation |  |  |
|                                                                                 | Security Update fo                                                                                    | r Adobe Flash Player                                                             | Microsoft Window | s     | Microsoft Corporation |  |  |
|                                                                                 | Microsoft Windov                                                                                      | rs (KB4513661)の 史新フロクラム                                                          | Microsoft Window | s     | Microsoft Corporation |  |  |
|                                                                                 | Microsoft Windov                                                                                      | /s (KB4521863) の ゼキユリテイ史新ノロクラム                                                   | Microsoft Window | s     | Microsoft Corporation |  |  |
|                                                                                 |                                                                                                    |                                                                                  |                  |       |                       |  |  |
|                                                                                 | <                                                                                                    |                                                                                  |                  |       | >                     |  |  |
|                                                                                 | Micros                                                                                                | oft Corporation 名前: Microsoft Windows<br>サポートのリンク: https://support.microsoft.com | /help/5001337    |       |                       |  |  |

## 8. 下図のようなメッセージが表示されます。

# 作業中のファイルや、システムが閉じていることをご確認頂き、問題が無いことを確認できましたら「今すぐ再起動する(R)」を押下してください。

| 🚯 インストールされた更新プログラム               |                                                                                                    |                                                                                      |                                                          |                                                                                                    |           | —                                                                                                    | × |
|----------------------------------|----------------------------------------------------------------------------------------------------|--------------------------------------------------------------------------------------|----------------------------------------------------------|----------------------------------------------------------------------------------------------------|-----------|----------------------------------------------------------------------------------------------------|---|
| ←      →                         | > プログラムと機能                                                                                                    | > インストールされた更新プログラム ~ ひ                                                               | <u>ب</u> م                                               | (ンストールされ)                                                                                                    | を更新プログラムの | )検索                                                                                                    |   |
| ファイル(F) 編集(E) 表示(V) ツー           | -ル(T)                                                                                                    |                                                                                      |                                                          |                                                                                                    |           |                                                                                                    |   |
| コントロール パネル ホーム                   | 更新プログ                                                                                                    | 「ラムのアンインストール                                                                         |                                                          |                                                                                                    |           |                                                                                                    |   |
| プログラムのアンインストール Windowsの機能の有効化または | 更新プログラム                                                                                                    | აをアンインストールするには、一覧からプログラムを選択して [アンインストール] また                                          | とは [変更] を                                                | をクリックします。<br>1                                                                                                    |           |                                                                                                    |   |
| 無効化                              |                                                                                                    | Microsoft Windows                                                                    | $\times$                                                 |                                                                                                    |           |                                                                                                    |   |
|                                  | 整理 マ アン・                                                                                                    |                                                                                      |                                                          |                                                                                                    |           | == -                                                                                                    | ? |
|                                  | 名前<br>Microsoft Wind                                                                                                    | これらの変更を適用するにはコンピューターを再起動す<br>る必要があります。                                               | 動す                                                       | NAGe dama                                                                                                    | バージョン     | 発行元<br>Missourth Communities                                                                                                    |   |
|                                  | Microsoft Wi     Microsoft Wi     Microsoft Wi     Security Upd     Update for Ri     Microsoft Wi     Microsoft Wi     Feature Upda     Security Update     Microsoft Wi     Microsoft Wi     Microsoft Wi | 再起動する前に、開かれているファイルをすべて保存して、プログ<br>べて閉じる必要があります。                                      | 「ラムをす<br>( <u>し)</u><br>Microsof<br>Microsof<br>Microsof | t Windows<br>t Windows<br>t Windows<br>t Windows<br>t Windows<br>ft Windows<br>ft Windows<br>ft Windows<br>ft Windows |           | Microsoft Corporation<br>Microsoft Corporation<br>Microsoft Corporation<br>Microsoft Corporation<br>Microsoft Corporation<br>Microsoft Corporation<br>Microsoft Corporation<br>Microsoft Corporation<br>Microsoft Corporation |   |
|                                  | <                                                                                                    |                                                                                      |                                                          |                                                                                                    |           |                                                                                                    | > |
|                                  | M                                                                                                    | crosoft Corporation 名前: Microsoft Windows<br>サポートのリンク: https://support.microsoft.com | /help/5001                                               | 1337                                                                                                    |           |                                                                                                    |   |

9. 更新プログラムの構成が開始されます。(5~10分かかります。 ※環境により異なります。)

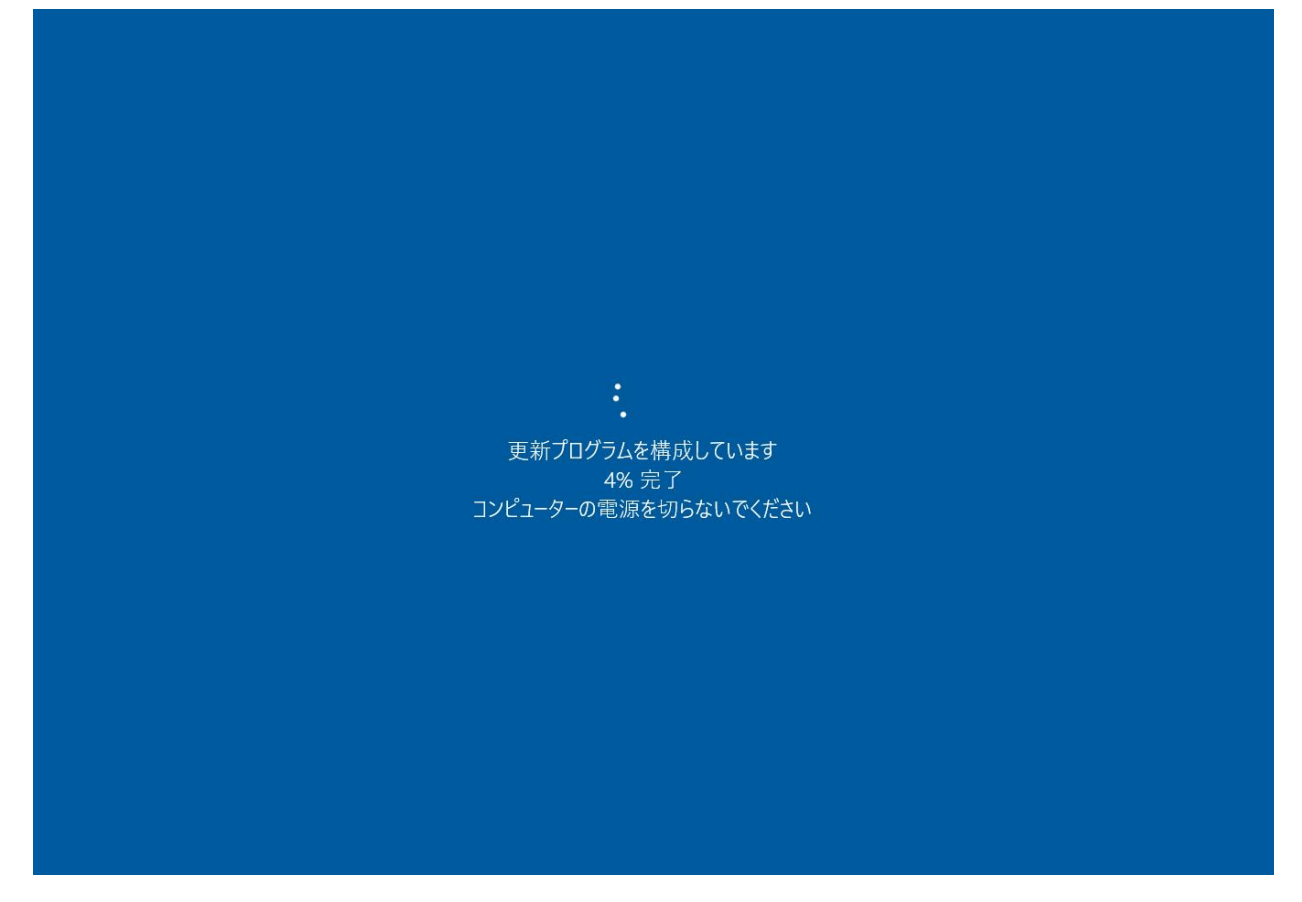

10. ログイン画面が表示されますのでログインを行ってください。

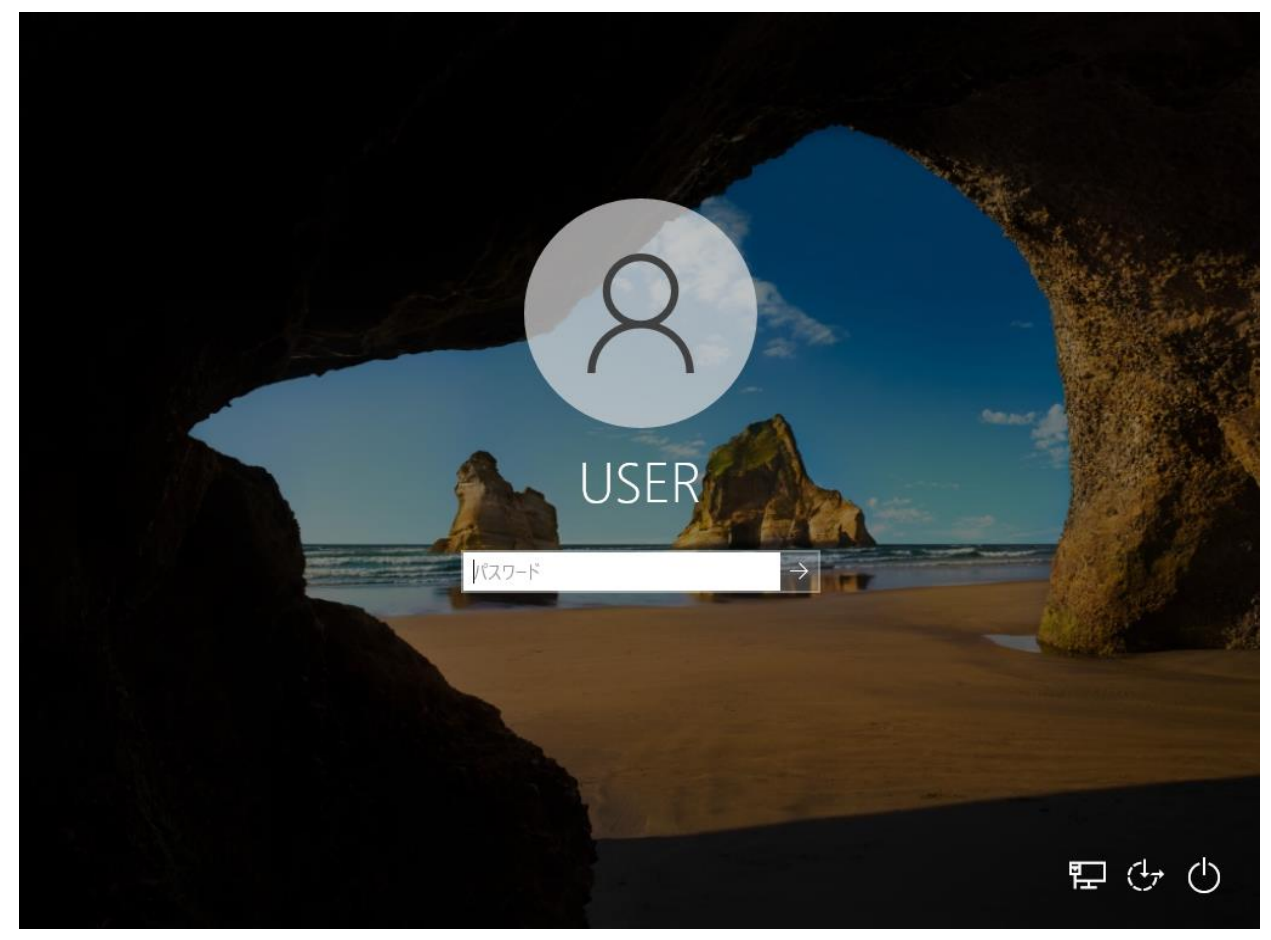

11. アップデートが再度適用されないように「更新の一時停止」設定を行います。スタートメニューより「設定」を起動してください。

| 2048                                                                                                    |                                                                      |                                             |
|----------------------------------------------------------------------------------------------------|----------------------------------------------------------------------|---------------------------------------------|
| MicrosoftEdge                                                                                                    |                                                                      |                                             |
| a 🕈                                                                                                    |                                                                      |                                             |
| ≡ 78-r                                                                                                    | 仕事効率化                                                                |                                             |
|                                                                                                    | する<br>つけにとり換えて<br>していたので Edge<br>型切所により換れ<br>していたので Edge<br>型切所により換れ |                                             |
|                                                                                                    | 12° <sup>15°</sup> 🖬                                                 |                                             |
|                                                                                                    | Microsoft Store 東京                                                   |                                             |
| 8 USER                                                                                                    |                                                                      |                                             |
| F+1X>F     F+1X>F     F     F  F     F     F | 映画 & テレビ 遊ぶ                                                          |                                             |
| ☑ ピクチャ                                                                                                    |                                                                      |                                             |
| ② 設定                                                                                                    | Adc . ~                                                              |                                             |
| の 電源                                                                                                    |                                                                      |                                             |
| 🖶 🔎 ここに入力して検索                                                                                                    | o 🗄 💽 🧮 🏦                                                            | ^ ତ 및 40)A <sup>18:49</sup><br>2021/04/15 ♥ |

# 12. 「更新とセキュリティ」をクリックしてください。

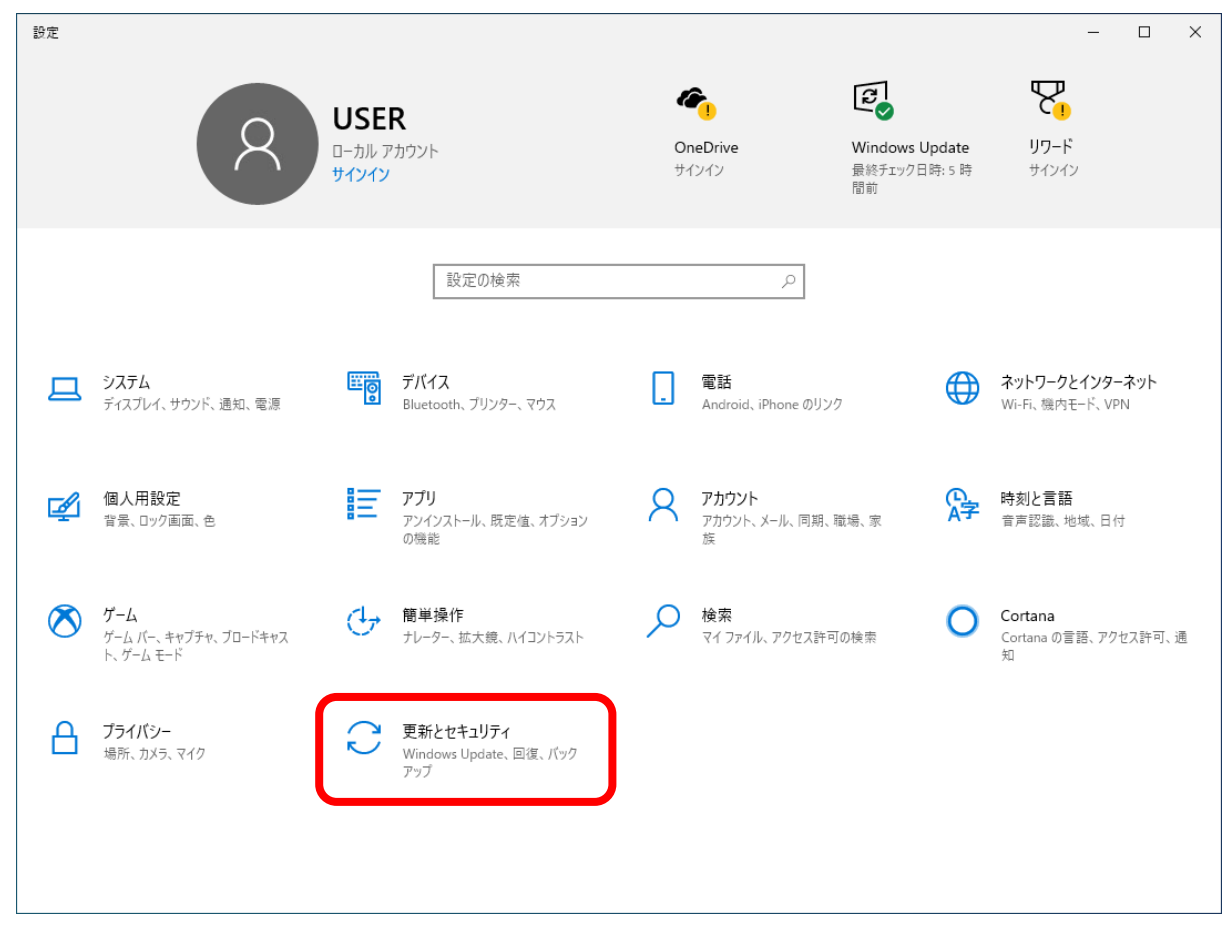

| ← 設定                      | - 🗆 X                                                        |
|---------------------------|--------------------------------------------------------------|
| ☆ ホ−ム                     | Windows Update                                               |
| 設定の検索 ク                   | 最新の状態です<br>最終チェック日時:今日、13:23                                 |
| 更新とセキュリティ                 | 更新プログラムのチェック                                                 |
| $\bigcirc$ Windows Update | (II) 更新を7日間一時停止                                              |
| 些 配信の最適化                  | ● [詳細オブション] に移動して、一時停止期間を変更します                               |
| Windows セキュリティ            | <ul> <li>アクティブ時間の変更</li> <li>現在は 8:00 から 17:00 まで</li> </ul> |
| ↑ バックアップ                  | 更新の履歴を表示する<br>デバイスにインストールされている更新プログラムを表示する                   |
| 🖉 トラブルシューティング             | 詳細オブション                                                      |
| 2. 回復                     |                                                              |
|                           |                                                              |
| <u> </u>                  | 最新の更新プログラムに関する情報をお探しですか?<br>詳細情報                             |
| 19日 開発者向け                 |                                                              |
| Windows Insider Program   | 関連するリンク                                                      |
| windows insider Program   | ストレージを確認する                                                   |
|                           | OS ビルドとシステム情報                                                |
|                           |                                                              |
|                           |                                                              |
|                           | ₹ ノイートハックの送信                                                 |

14. 「更新の一時停止」欄の「日付の選択」をクリックしてください。

| ← 設定                                                                                                    | -   |      | × |
|----------------------------------------------------------------------------------------------------|-----|------|---|
| ☆ 詳細オプション                                                                                               |     |      |   |
| 更新プログラムのオプション                                                                                           |     |      |   |
| Windows の更新時に他の Microsoft 製品の更新プログラムを受け取る                                                               |     |      |   |
| € 77                                                                                                    |     |      |   |
| 従量制課金接続を使って更新プログラムをダウンロードする (追加料金がかかる場合があります)                                                           |     |      |   |
| € #7                                                                                                    |     |      |   |
| 更新プログラムをインストールするために再起動が必要な場合は、できるだけすぐにこのデバイスを再起動してください。再起動の前に通知が表示されます。デバイスがI<br>されていて電源が入っている必要があります。  | ンセン | トに接続 | ŧ |
| 77                                                                                                    |     |      |   |
| 更新プログラムの通知                                                                                              |     |      |   |
| 更新を完了するために PC の再起動が必要な場合は、通知を表示します                                                                      |     |      |   |
| *7                                                                                                    |     |      |   |
| 更新の一時停止                                                                                                 |     |      |   |
| 最大 35 日間、このデバイスへの更新ブログラムのインストールを一時的に停止します。一時停止の最大日数に達した場合、もう一度一時停止する<br>には、デバイスで新しい更新ブログラムを取得する必要があります。 |     |      |   |
| 一時停止期間                                                                                                  |     |      |   |
| 日付の選択 ~                                                                                                 |     |      |   |

15. 一覧の一番下の日付(35日後の日付)を選択してください。設定後、画面を閉じてください。

| ← 設定 - □                                                                             | × |
|--------------------------------------------------------------------------------------|---|
| ☆ 詳細オプション                                                                            |   |
| 更新プログラムのオプション                                                                        |   |
| Windows の更新時に他の Microsoft 製品の更新プログラムを受け取る                                            |   |
| • ۲7                                                                                 |   |
| 従量制課金接続を使って更新プログラムをダウンロードする (追加料金がかかる場合があります)                                        |   |
| (ح) ۲7                                                                               |   |
| 更新プログラムをインストールするために再起動が必要な場合は、できるだけすぐにこのデバイスを再起動してください。再起動の前に通知が表示されます。デバイスがコンセントに接続 | j |
| 2021年5月7日 (いる必要があります。                                                                |   |
| 2021年5月8日                                                                            |   |
| 2021年5月9日 70 通知                                                                      |   |
| 2021年5月10日                                                                           |   |
| 2021年5月11日 EPC の再起動が必要な場合は、通知を表示します                                                  |   |
| 2021年5月12日                                                                           |   |
| 2021年5月13日<br>止                                                                      |   |
| 2021年5月14日                                                                           |   |
| 2021年5月15日                                                                           |   |
| 2021年5月16日                                                                           |   |
| 2021年5月17日                                                                           |   |
| 2021年5月18日                                                                           |   |
| 2021年5月19日                                                                           |   |
| 2021年5月20日                                                                           |   |
| 2021年5月21日                                                                           |   |

以上で「2021年4月月例アップデート(KB5001337)」の削除は完了となります。